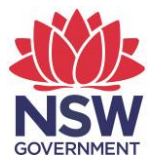

## **eTAMS** Visual Guide

How to download Teacher Summary and PD Progress Reports

- Luke zTestacct **WELCOME TO ETAMS** @ eTAMS Help Test ECES Home / Dashboard Add/Update Employment History ☑ View or edit your profile
   I Sign out Your dashboards Your dashboards Profile Teacher Proficient Teacher ~ Accreditation ~ MAINTENANCE PD Hours Summary Q Search Maintenance of Accreditation l ~ **PD Courses Proficient Teacher** Click here Due by 10/04/2025 DRAFT View Reports Ľ Current tasks
- 1. From your 'Teacher' Dashboard, click the 'View Reports' tile.

2. On the '*View reports*' screen you can view your PD Progress Report and Teacher Summary Report by clicking the links in the table.

| Luke zTestacct<br>Test ECES<br>Add/Update Employment History                             | MY REPORTS<br>Home / Dashboard / My Reports               | 😢 eTAMS Help                                            |
|------------------------------------------------------------------------------------------|-----------------------------------------------------------|---------------------------------------------------------|
| <ul> <li>View or edit your profile</li> <li>Sign out</li> <li>Your dashboards</li> </ul> | View reports                                              | How to download Teacher Summary and PD Progress Reports |
| Profile ^<br>Proficient Teacher ^                                                        | • Select the report you want to view from the list below. |                                                         |
| Accreditation ^<br>Maintenance of ^<br>Accreditation                                     | PD Progress Report<br>Teacher Summary Report              |                                                         |
|                                                                                          |                                                           |                                                         |

 If you select 'PD Progress Report' the report will open in a separate tab in your browser. Click the 'Download PD Progress Report' button to download a PDF version of the report.

| Luke zTestacct<br>Test ECES                                         | PROFESSIONAL DEVELOPMENT PROGRESS REPORT                                                                                                    |  |
|---------------------------------------------------------------------|----------------------------------------------------------------------------------------------------|--|
| Add/Update Employment History                                       | Home / Maintenance of Accidation / Processional Development Progress Report                                                                                           |  |
| <ul> <li>☑ View or edit your profile</li> <li>☞ Sign out</li> </ul> | Progress Report for Accredited Teacher #304763: Mr Luke                                                                                                    |  |
| Your dashboards                                                     | zTestacct                                                                                                    |  |
| Profile ^                                                           | PROFICIENT TEACHER Commencement Date: 14 Apr 2019 Finish Date: 10 Apr 2025                                                                                            |  |
| Proficient Teacher ^                                                |                                                                                                    |  |
| Accreditation ^                                                     | Professional Development Progress is current at 4 June 2019                                                                                                    |  |
| Maintenance of ^<br>Accreditation                                   |                                                                                                    |  |
|                                                                     | Select a Professional Development maintenance period to view:                                                                                                    |  |
|                                                                     | PT Maintenance 2                                                                                                    |  |
|                                                                     | Requirements relating to Hours met during maintenance period.<br>(A tick indicates requirements have been met, a cross indicates requirements have not been met yet.) |  |

4. If you select '*Teacher Summary Report*' a PDF version of the report will open in a new window in your browser. You can view, save or print the report from your browser.

| <b>↑ ↓ 1</b> of 1                          | - + Automatic Zoom + 🕄 🖨 🖸            |
|--------------------------------------------|---------------------------------------|
| NSW<br>EDUCATION<br>STANDARDS<br>AUTHORITY | <b>eTAMS</b><br>TEACHER ACCREDITATION |
| Teacher Summary Report                     |                                       |
| Personal details                           |                                       |
| Title                                      | Mr                                    |
| First Name                                 | Luke                                  |
| Middle Name                                |                                       |
| Last Name                                  | zTestacct                             |
| NESA Account Number                        | 304763                                |
| Accreditation Level                        | Proficient Teacher                    |
| Initial Accreditation Date                 | 12/05/2015                            |
| PT to be Achieved Date                     |                                       |
| PT Achieved Date                           | 14/06/2016                            |
| Current Maintenance Period Commenced       | 14/04/2019                            |
| Current Maintenance Period Ends            | 10/04/2025                            |
| Membership Status                          | Leave of Absence                      |
| Main School/Service                        | Test ECES                             |
| WCCC number                                | 57464548156                           |
| WCCC expiry date                           | 12/05/2020                            |